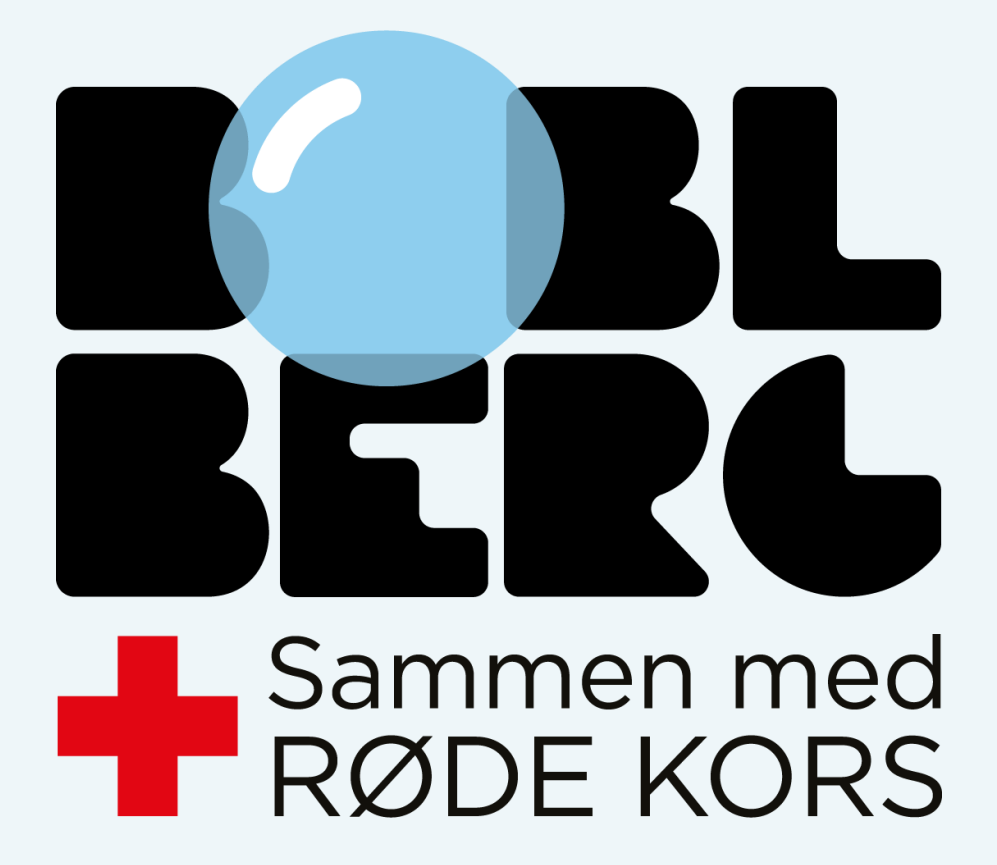

# Boblberg – En fællesskabsplatform for alle

- Gratis oprettelse for alle
- +500.000 brugere på landsplan
- +50 kommuner samarbejder
- Ingen reklamer
- Styrker fysisk- og mental sundhed
- Bekæmper ensomhed

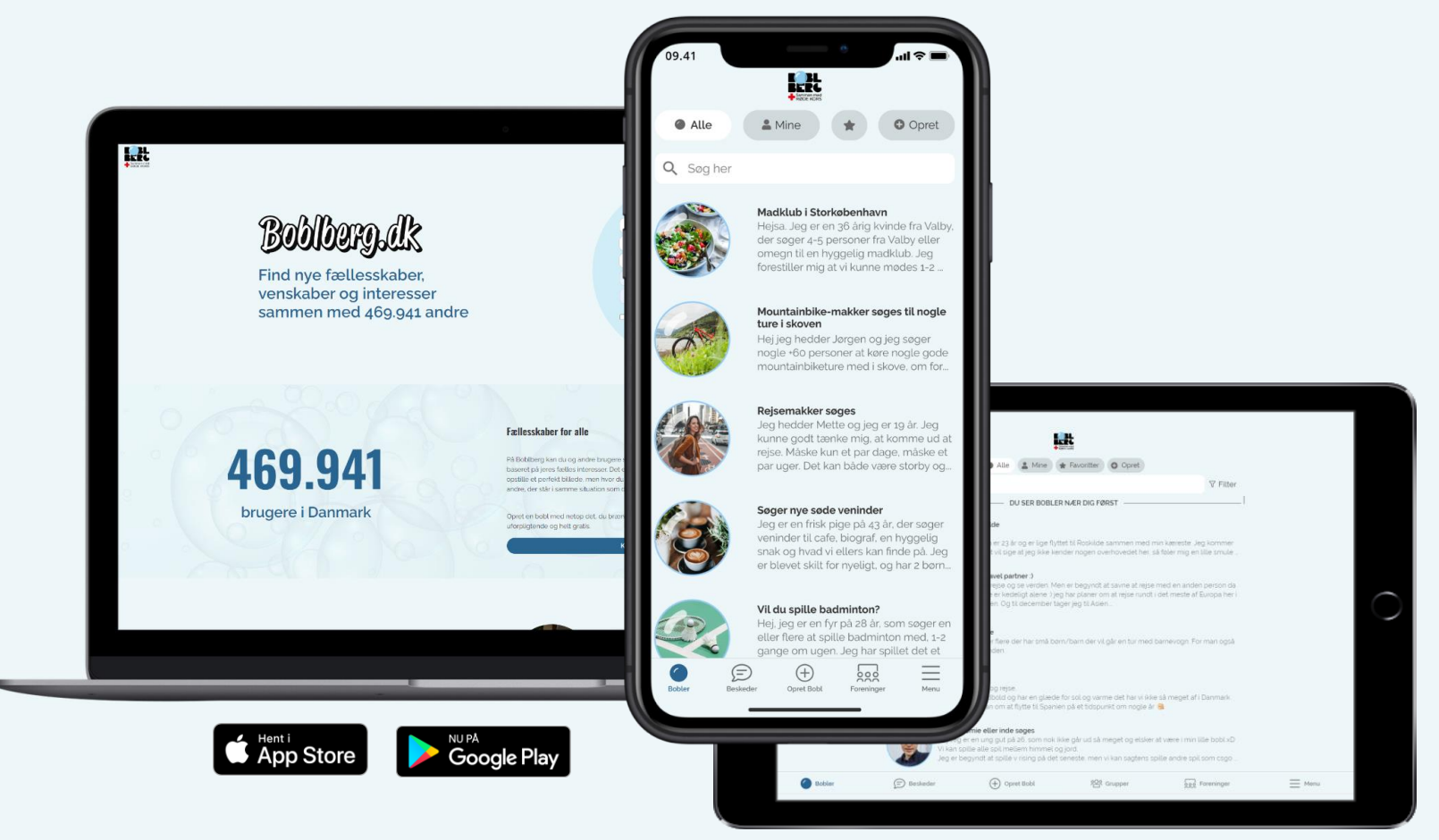

# Bobbergalk

#### Opret dig gratis her

¥

¥

| Dit navn                                                                          |
|-----------------------------------------------------------------------------------|
| Din kommune                                                                       |
| Dit fødselsår                                                                     |
| Din email (ikke synlig for andre)                                                 |
| Adgangskode                                                                       |
| <ul> <li>Jeg accepterer Boblbergs<br/>privatlivspolitik og betingelser</li> </ul> |
| Bliv medlem                                                                       |
|                                                                                   |

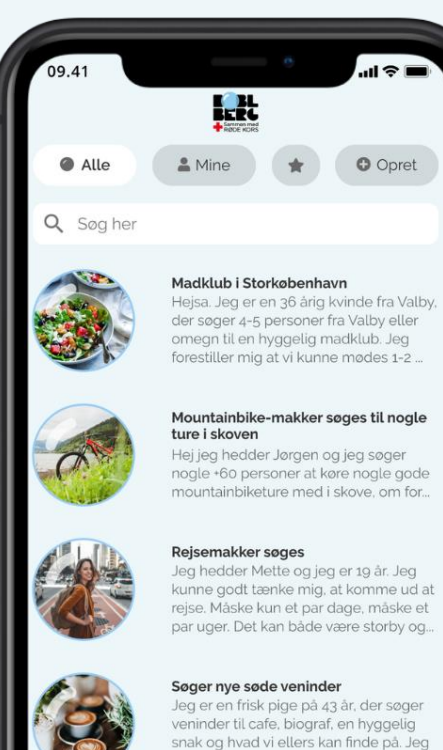

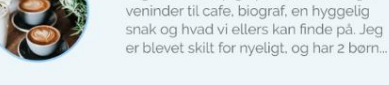

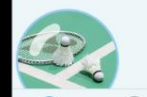

Vil du spille badminton? Hej, jeg er en fyr på 28 år, som søger en

Opret Bobl

eller flere at spille badminton med, 1-2 gange om ugen. Jeg har spillet det et

Foreninger

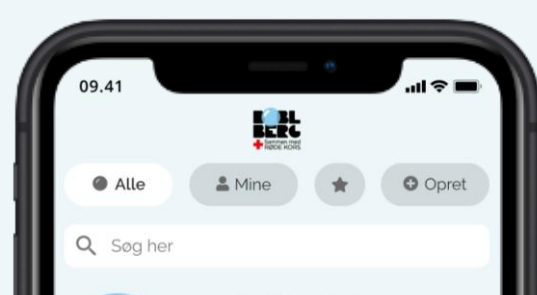

Madklub i Storkøbenhavn

Hejsa. Jeg er en 36 årig kvinde fra Valby,

der søger 4-5 personer fra Valby eller omegn til en hyggelig madklub. Jeg

forestiller mig at vi kunne mødes 1-2 ...

#### Mountainbike-makker søges til nogle ture i skoven

Hej jeg hedder Jørgen og jeg søger nogle +60 personer at køre nogle gode mountainbiketure med i skove, om for...

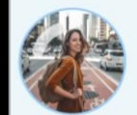

#### Rejsemakker søges

Jeg hedder Mette og jeg er 19 år. Jeg kunne godt tænke mig, at komme ud at rejse. Måske kun et par dage, måske et par uger. Det kan både være storby og...

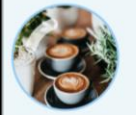

#### **Søger nye søde veninder** Jeg er en frisk pige på 43 år, der søger

veninder til cafe, biograf, en hyggelig snak og hvad vi ellers kan finde på. Jeg er blevet skilt for nyeligt, og har 2 bør...

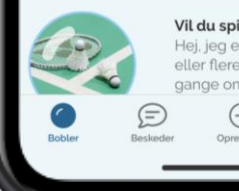

### Vil du spille badminton?

Hej, jeg er en fyr på 28 år, som søger en eller flere at spille badminton med, 1-2 gange om ugen. Jeg har spillet det et Opret Bobl Forminger Menu

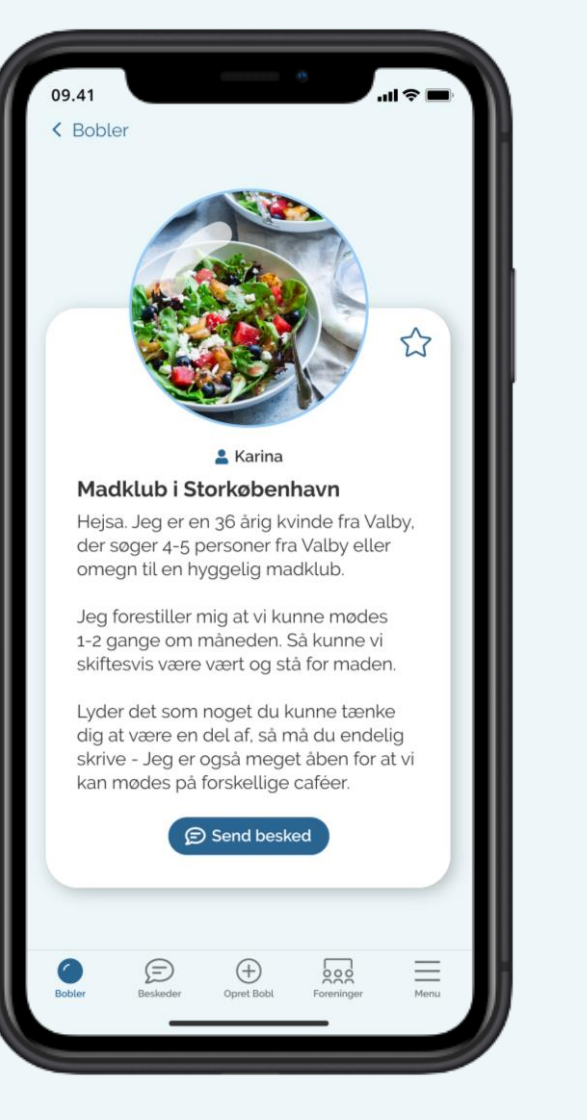

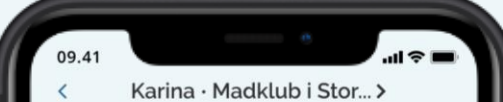

#### Karina,

jeg faldt over din bobl og den fangede min interesse. Jeg synes det kunne være super hyggeligt at starte en madklub, da jeg selv har stor passion for lækker mad. Hvornår vil du være interesseret i at starte?

#### Hej Helle,

Ka

tusind tak for din besked. Mega fedt at du er interesseret! Jeg tænker at vi kan starte med at mødes til en kop kaffe, så vi kan lære hinanden bedre at kende. Jeg har fri de fleste weekender og har tid mange hverdagsaftener. Hvornår passer det dig?

#### Hej igen. Hvad siger du til på fredag kl. 17?

Jeg er også meget fleksibel med tider. 0838

Skriv besked

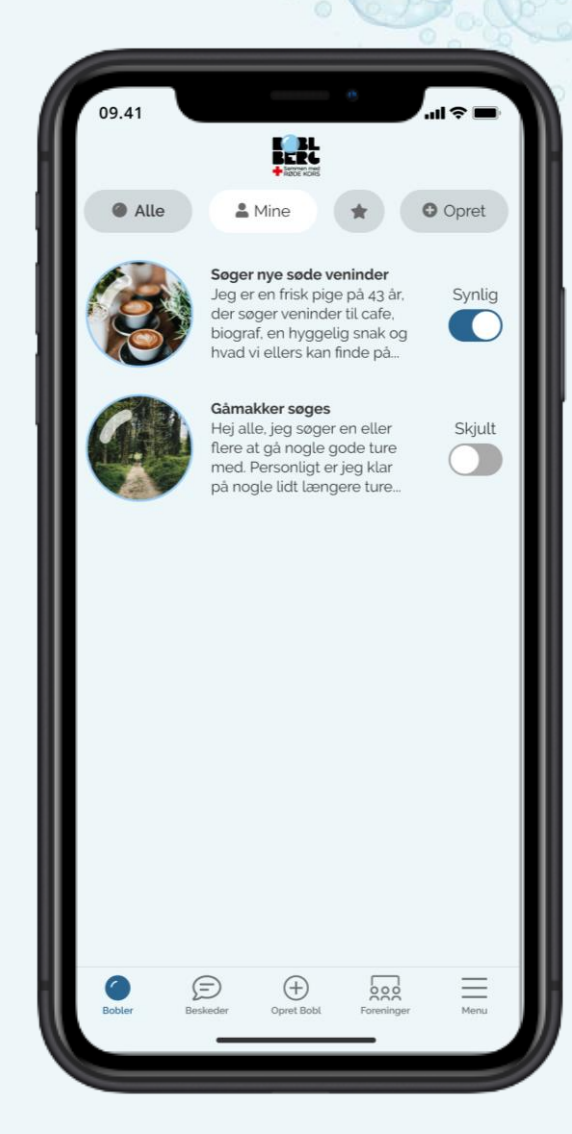

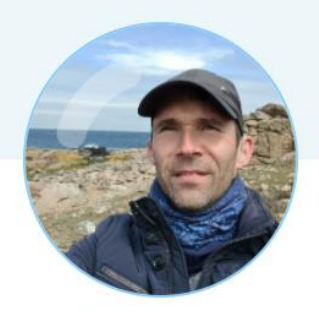

52

💄 Christian Sonne

#### Sportsglad mand 🤕

Er meget sportsglad. Søger en makker til badminton, tennis, skumtennis, frisbee, basket og andet sport. Kan godt lide konkurrence for sjov. Er 44 år, så er du frisk på dueller, skriv så kan vi se om vi skal mødes

over en kamp 👌

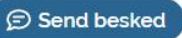

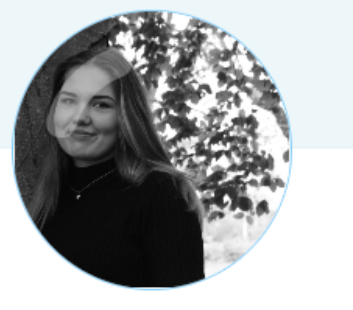

💄 Jasmin

#### Frisk start

Hej jeg hedder Jasmin og er 15. Jeg lider af angst, depression, skizofreni og af ptsd. Det lyder som mange ting men det fylder ikke meget. Jeg leder efter nogle venner da jeg er flyttet rundt det sidste års tid:) jeg kan godt lide at gå i biografen, at tage på cafe eller bare gå en hygge tur

#### Send besked

### Eksempler på bobler

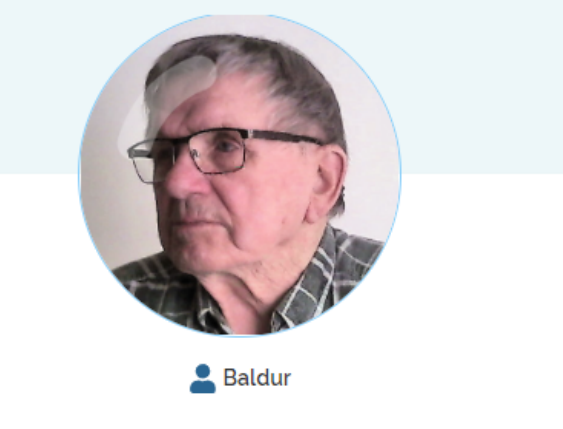

#### Frisk 91 årig enkemand

Efter min kone gennem 63. år døde sidste sommer, føler jeg tiden lidt lang ind i mellem, derfor søger jeg på denne måde, at finde nye m/k venner til f.eks. besøge hinanden, drikke en kop kaffe eller spise sammen, køre ud i naturen, og andre ting vi kunne finde ud af sammen, jeg har bil.

Du bør ikke se så meget på min alder, for jeg mener, at aldersforskel ikke betyder så meget, hvis vi taler godt sammen. Vil lige tilføje, er ikke ryger, har sund forhold til spiritus. Mine interesser er såmænd mange, nævner nogle stykker. Hus og

have, computer, kortere rejser, ture i Danmark, lidt lystfiskeri, madlavning.

Jeg bor alene i eget hus, uden hjælp af nogen art, jeg er for frisk, mener kommunen.

Jeg har 2. udeboende børn, 3. børnebørn, 1. oldebarn og 2. drengeoldebørn i vente til henholdsvis maj og august. Hvis dette skulle fange din interesse, tøv ikke med, at skrive, så vi kan nyde lidt af sommeren sammen.

Mvh. Baldur

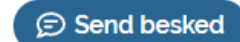

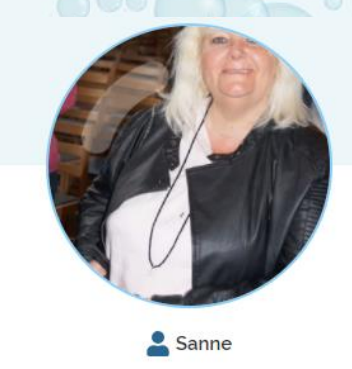

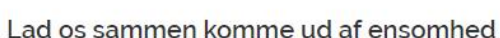

Jeg er en kvinde på 58 år fra Odense som er meget ensom jeg Vil gerne mødes med andre der også er ensomme og sammen kan vi gøre hverdagen bedre ingen fortjener at være ensom det er så ødelæggende hilsen maria

Send besked

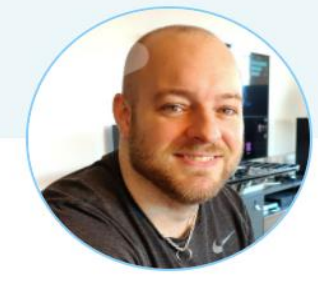

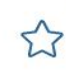

5

💄 Morten Hjordt

#### Brætspilsmakker søges

Kan du også godt lide brætspil? Jeg har mange forskellige spil. Vi kan spille her hos mig. eller jeg kan tage nogle spil med til dig. Jeg laver også nogle gode cocktails, eller vi kan nyde nogle gode øl, en god kop kaffe eller the.

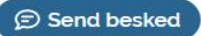

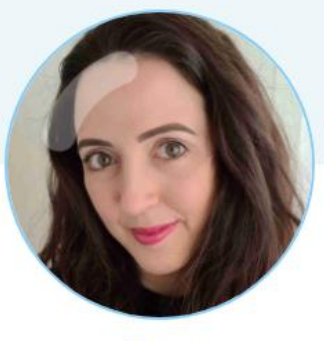

Anne

#### Andre på barsel?

Søger andre barslende mødre at ses med, da min mødregruppe ikke rigtig er blevet til noget. Jeg er på barsel med mit andet barn og savner noget voksenkontakt. Hvem ved, måske opstår der nye venskaber 🎍 😂

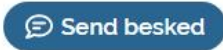

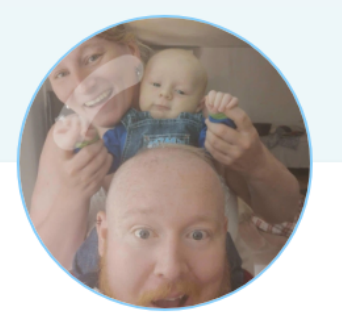

Søs Jönsson

#### Mødre til en kolik baby

Jeg er en kvinde på 35år som har fået mit første barn. Men søn fik desværres konstateret kolik bare 3 uger gammel. Jeg søger møder som jeg kan høre og dele erfaring med. Min søn er idag 8 mdr. Han er delvis kommet sig over kolikke, siger lægerne. Nu kalder de det "bare" umoderne tarme. Han har stadigvæk problemer med: Ondt i maven Uro Dårligt søvn mønster Spisning Afføring Så er der nogle der kunne lydt til en kop kaffe og en snak. Hilsen søs

🗩 Send besked

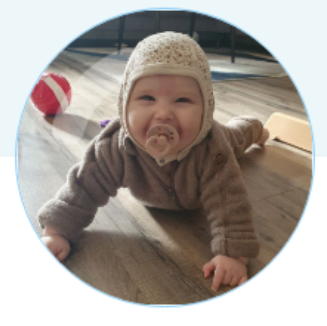

 $\overleftrightarrow$ 

💄 Tanja Andersen

#### Barselsveninder/ mødregruppe søges

Hej

Mit navn er Tanja og jeg har min dejlige datter fra 19 feb 2022 som hedder Liva ( hun er 7 mdr) 👶

Jeg søger nogle veninder som også har baby i omkring samme alder som min datter 🌸

Da jeg er den første i min vennekreds som har fået børn har jeg ikke rigtig nogle at snakke med eller ses med, samt min mødregruppe aldrig blev til noget

Jeg mistet desværre min far 1 månend efter jeg fødte min datter hvilket også har været grund til jeg ikke rigtig har haft overskud til at finde nye bekendtskaber

Men jeg kan godt mærke jeg mangler nogle gode veninder at snakke med om alt mellem himmel og jord ang baby 🏩

Jeg har bil så har mulighed for at komme til dig eller vi kan mødes andre steder 🌸

Jeg er frisk på café, gåture, baby bio, shopping, babysvømning, et glas ven eller 3 uden baby eller noget kreative, osv osv osv 😅 🏠

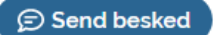

# Lukkede grupper

GDPR-sikkert kommunikationsforum
 Nemt og tilgængeligt
 Support til borgere og medarbejdere
 Antal grupper efter behov

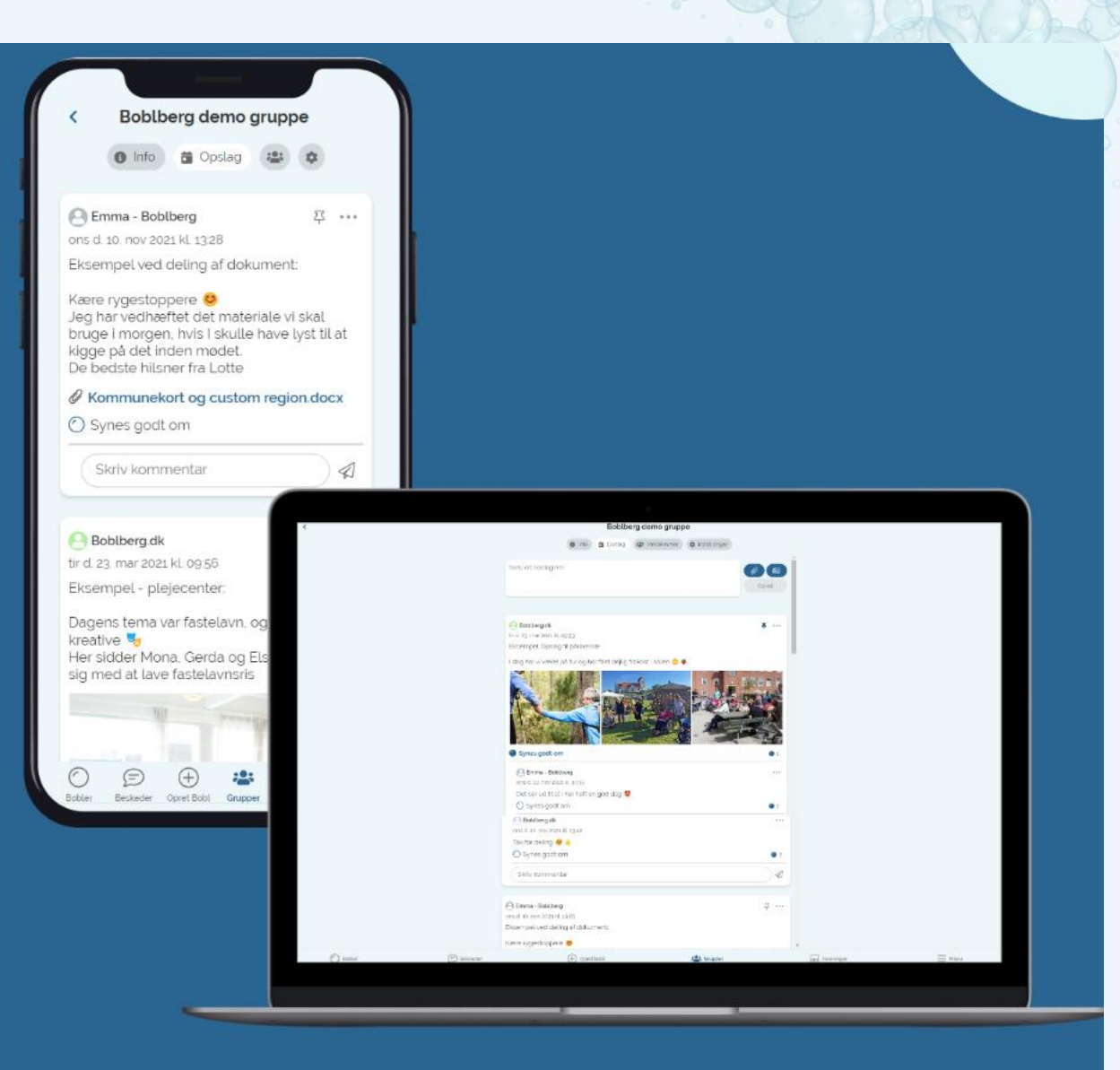

# De lukkede grupper

- Startede som et OPI-projekt på psykiatriområdet (borgere) og demensområdet (pårørende) i samarbejde med Region Syddanmark
- GDPR-sikkert forum til kommunikation, sparring og erfaringsudveksling imellem borgerne og/eller medarbejdere

Gruppemodulet er tilgængeligt i følgende kommuner og organisationer

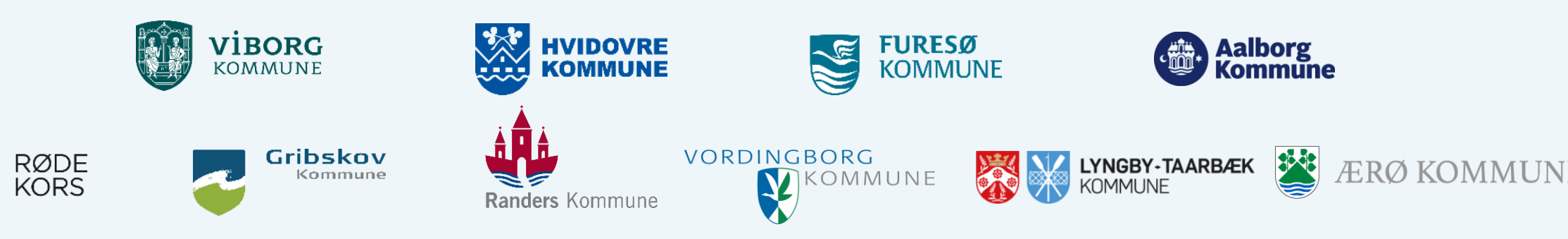

### Eksempler på lukkede grupper

### Pårørende grupper

- Plejecentre ٠
- Hjerneskaderamte •
- Demensramte ٠
- Kræftpatienter ٠

### Gruppeforløb

- Rygestop
- Diabetes hold •
- Genoptræning •
- Vægttab

### For psykisk sårbare

0

....

- For angstramte
- Depressionsramte •
- Stress forløb
- Bosteder ٠

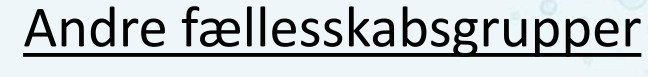

- Gågrupper
- Barselsgrupper/mødregrupper
- Kulturgrupper •
- Træningsgrupper •

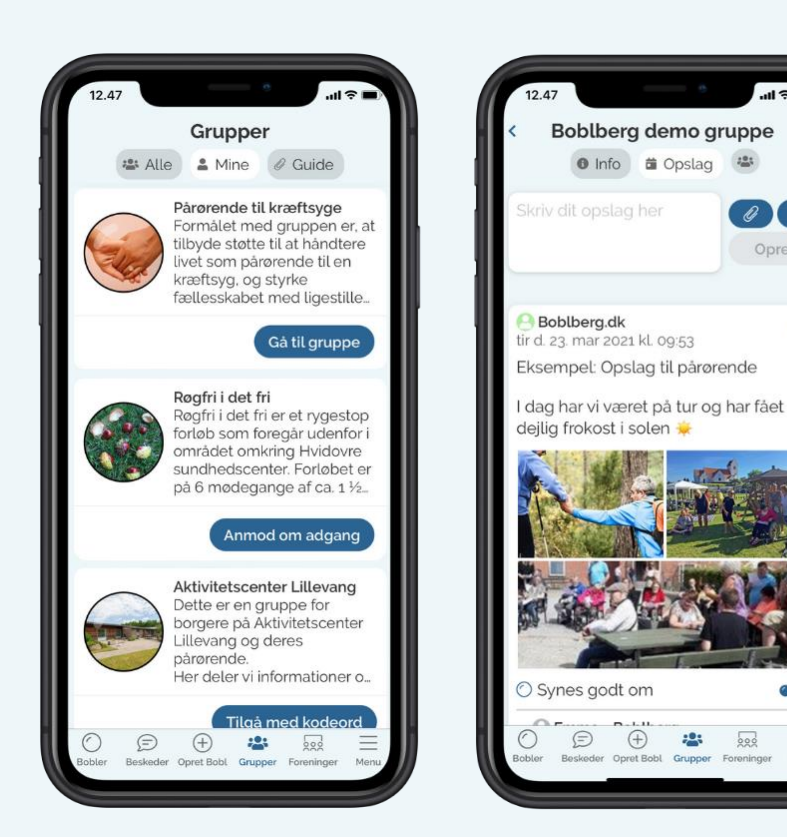

# Udvikling og funktioner i gruppemodulet

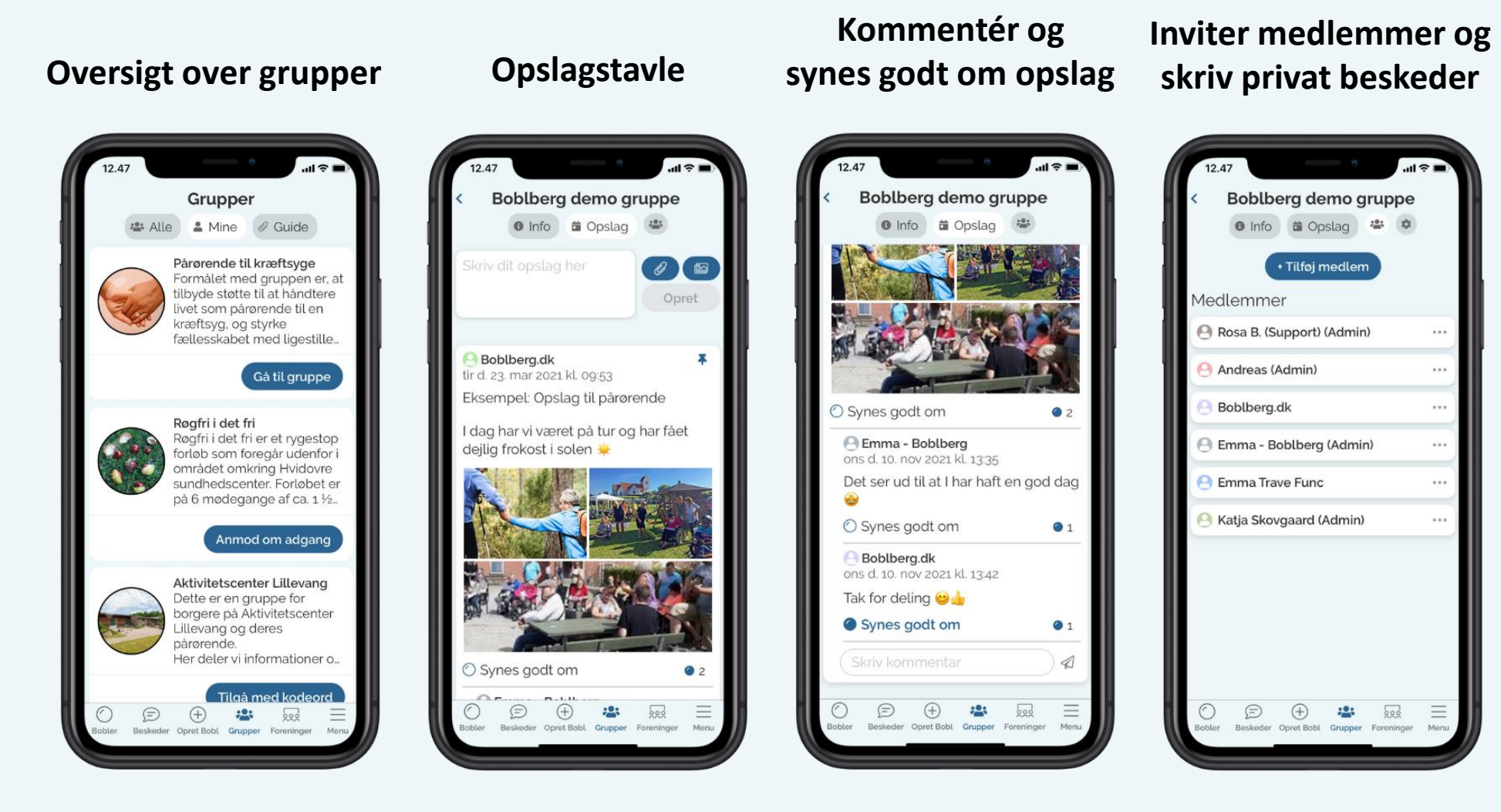

### Det hele findes i app'en

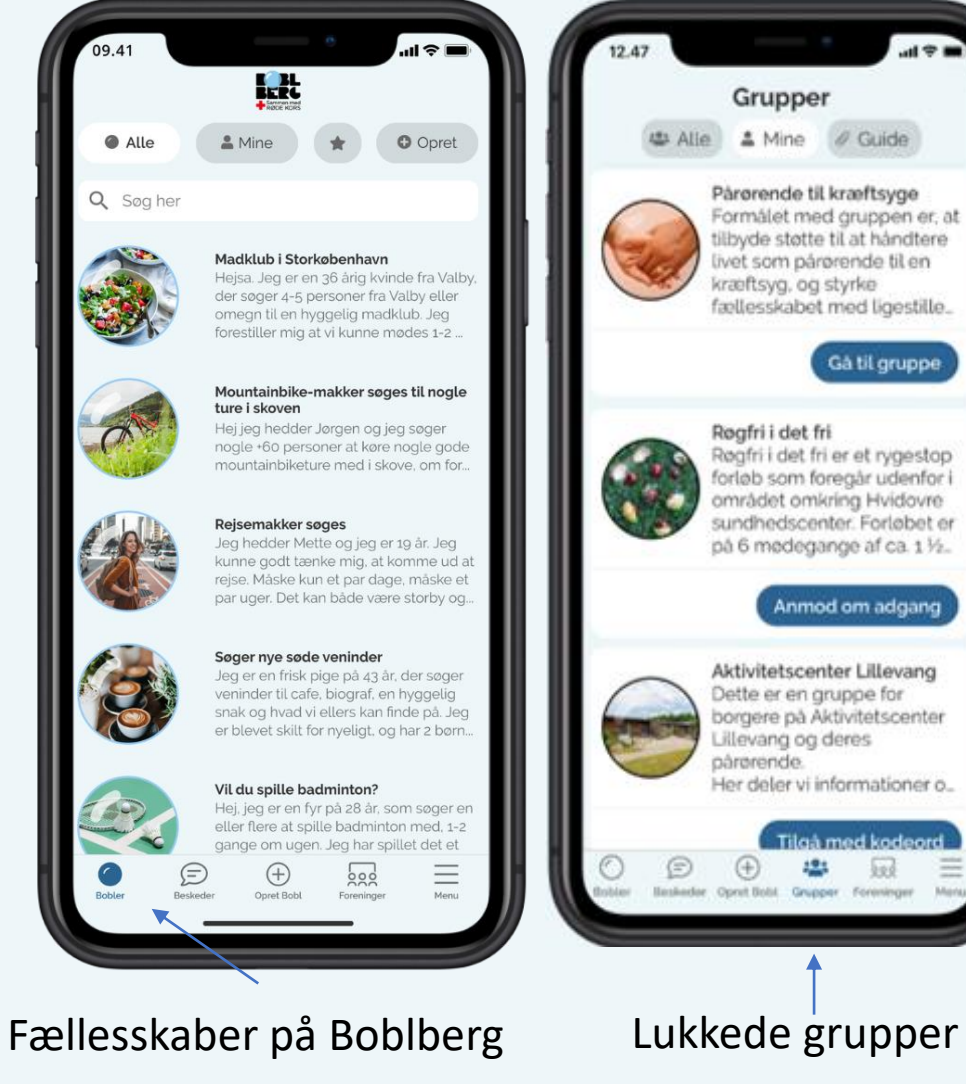

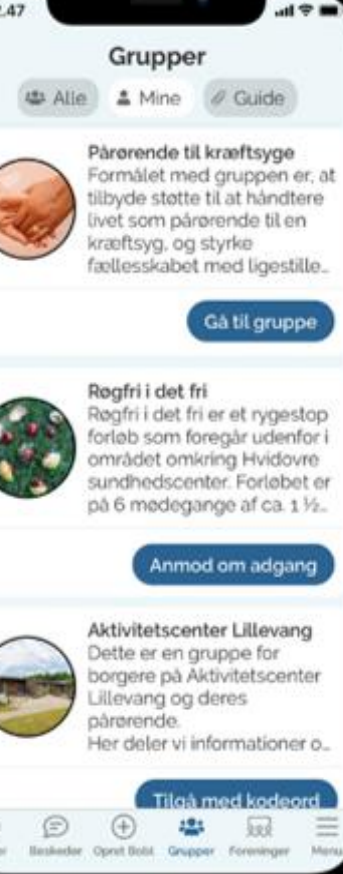

# Gruppemedlemmer

| Medlemmer   Emma - Boblberg (Admin)   Andreas (Admin)   Andreas (Admin)   Boblberg.dk   Emma Trave Func   Jacob Strandby (Admin)   Jacob Strandby (Admin)   Katja Skovgaard (Admin)   Luk                                                                                              | <ul> <li>Info</li> <li>Opslag</li> <li>Medlemmer</li> <li>Indstillinger</li> <li>Tilføj medlem</li> </ul> | Send besked 🔊 | Ekstra muligheder<br>for administratoren |
|----------------------------------------------------------------------------------------------------|----------------------------------------------------------------------------------------------------|---------------|------------------------------------------|
| <ul> <li>Emma - Boblberg (Admin)</li> <li>Andreas (Admin)</li> <li>Boblberg.dk</li> <li>Emma Trave Func</li> <li>Jacob Strandby (Admin)</li> <li>Katja Skovgaard (Admin)</li> <li>Katja Skovgaard (Admin)</li> <li>Katja Skovgaard (Admin)</li> <li>Katja Skovgaard (Admin)</li> </ul> | Medlemmer                                                                                                 |               | Cartil admin Ox                          |
| <ul> <li>Andreas (Admin)</li> <li>Boblberg.dk</li> <li>Emma Trave Func</li> <li>Jacob Strandby (Admin)</li> <li>Katja Skovgaard (Admin)</li> <li>Rosa B. (Support) (Admin)</li> </ul>                                                                                                  | Emma - Boblberg (Admin)                                                                                   | •••           |                                          |
| <ul> <li>Andreas (Admin)</li> <li>Boblberg.dk</li> <li>Emma Trave Func</li> <li>Jacob Strandby (Admin)</li> <li>Katja Skovgaard (Admin)</li> <li>Katja Skovgaard (Admin)</li> <li>Luk</li> </ul>                                                                                       |                                                                                                    |               | Fjern medlem 🛛 🛞                         |
| <ul> <li>Boblberg.dk</li> <li>Emma Trave Func</li> <li>Jacob Strandby (Admin)</li> <li>Katja Skovgaard (Admin)</li> <li>Rosa B. (Support) (Admin)</li> </ul>                                                                                                    | Andreas (Admin)                                                                                           |               |                                          |
| <ul> <li>Emma Trave Func</li> <li>Jacob Strandby (Admin)</li> <li>Katja Skovgaard (Admin)</li> <li>Rosa B. (Support) (Admin)</li> </ul>                                                                                                    | Boblberg.dk                                                                                               | •••           | Send invitation                          |
| <ul> <li>Jacob Strandby (Admin)</li> <li>Katja Skovgaard (Admin)</li> <li>Rosa B. (Support) (Admin)</li> </ul>                                                                                                    | Emma Trave Func                                                                                           |               | Navn på deltager                         |
| <ul> <li>Jacob Strandby (Admin)</li> <li>Katja Skovgaard (Admin)</li> <li>Rosa B. (Support) (Admin)</li> </ul>                                                                                                    |                                                                                                    |               | Indtast email                            |
| <ul> <li>Katja Skovgaard (Admin)</li> <li>Rosa B. (Support) (Admin)</li> </ul>                                                                                                    | Jacob Strandby (Admin)                                                                                    | •••           |                                          |
| Rosa B. (Support) (Admin)                                                                                                    | Atja Skovgaard (Admin)                                                                                    |               | Send invitation                          |
| Rosa B. (Support) (Admin)                                                                                                    |                                                                                                    |               | Luk                                      |
|                                                                                                    | Rosa B. (Support) (Admin)                                                                                 | •••           |                                          |

# Indstillinger

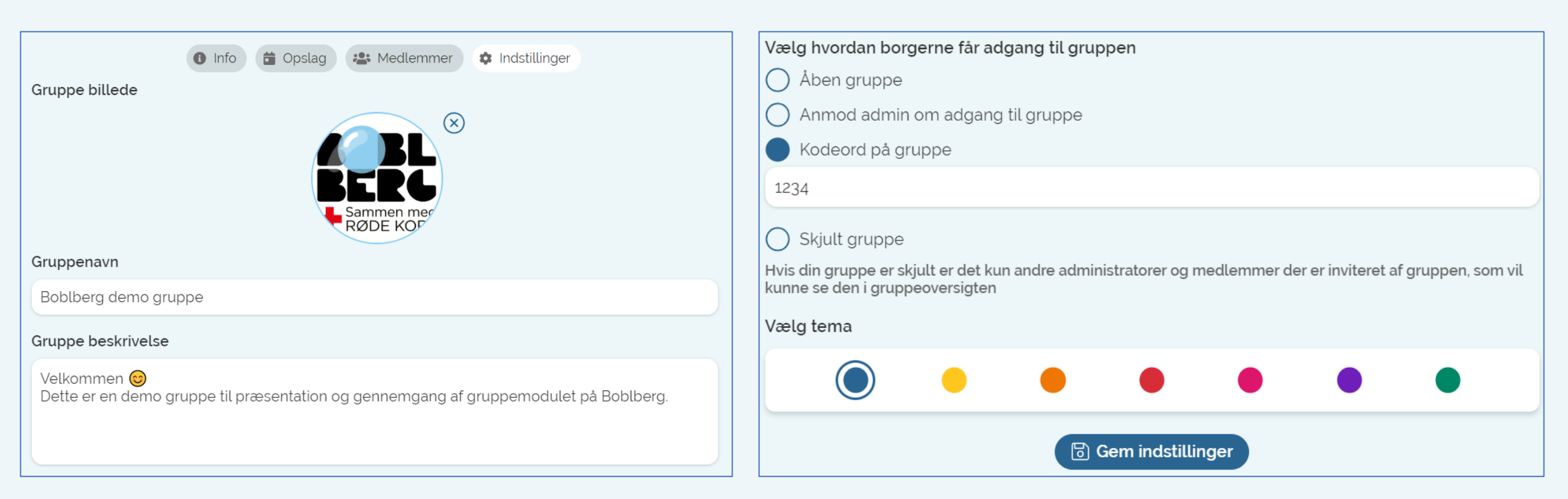

# Funktioner og muligheder

### Alm. Gruppemedlem

- Skrive opslag i gruppen
- Dele billeder
- Dele filer/dokumenter
- Slette, redigere, kommentere på eget opslag
- Kommentere og 'synes godt om' på andre opslag
- Skrive privatbeskeder til øvrige gruppemedlemmer
- Notifikationer (kan vælges til/fra under indstillinger)

### **Gruppe administrator**

- Administrere gruppemedlemmernes adgang
  - Invitere nye medlemmer
  - Fjerne medlemmer fra gruppen
  - Gøre andre gruppemedlemmer til medadministrator
- Slette og redigere alle opslag
- Fastgøre et opslag så det altid ligger øverst
- Redigere gruppens beskrivelse, billede, retningslinjer, synlighed, kodeord, farvetema
- Notifikationer (kan vælges til/fra under indstillinger)

# Hvad siger borgere og medarbejdere

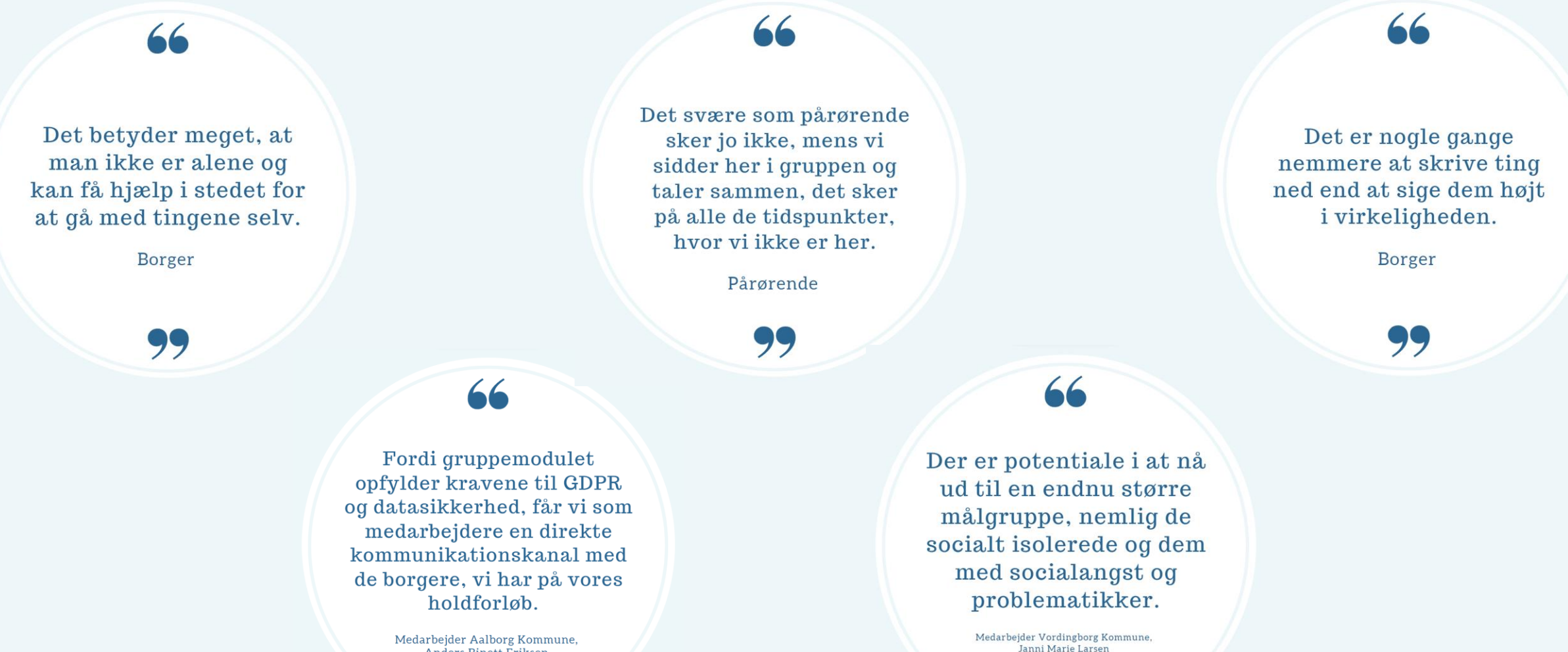

99

Anders Binett Eriksen

# Hvordan kommer man i gang med en gruppe

- Skriv til Emma: <u>ef@boblberg.dk</u> hvad skal gruppen hedde?
  - Du bliver gjort til administrator, hvorefter du selv kan redigere, tilføje billede, gruppebeskrivelse, invitere medlemmer mm.
- Boblberg hjælper gerne med implementering af nye grupper
  - Præsenterer funktioner og muligheder
  - Hjælper med at hente app samt at få brugerne/medlemmerne ind i gruppen

## For spørgsmål og interesse, kontakt:

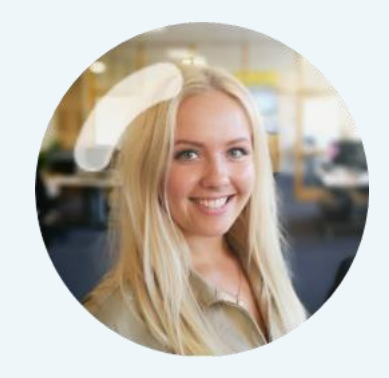

Emma Trave Func ef@Boblberg.dk